# Инструкция по установке ПО SpectrumHero 0.4.6

| 1. | Скачивание и установка программного обеспечения Spectrum Hero | . 2 |
|----|---------------------------------------------------------------|-----|
| 2. | Установка программного обеспечения SpectrumHero               | . 3 |
| 3. | Запуск ПО SpectrumHero                                        | . 6 |

#### 1. Скачивание и установка программного обеспечения Spectrum Hero

Скачать программное обеспечение можно по адресу: <u>https://disk.yandex.ru/d/hSrP72PrgWoTkg</u>

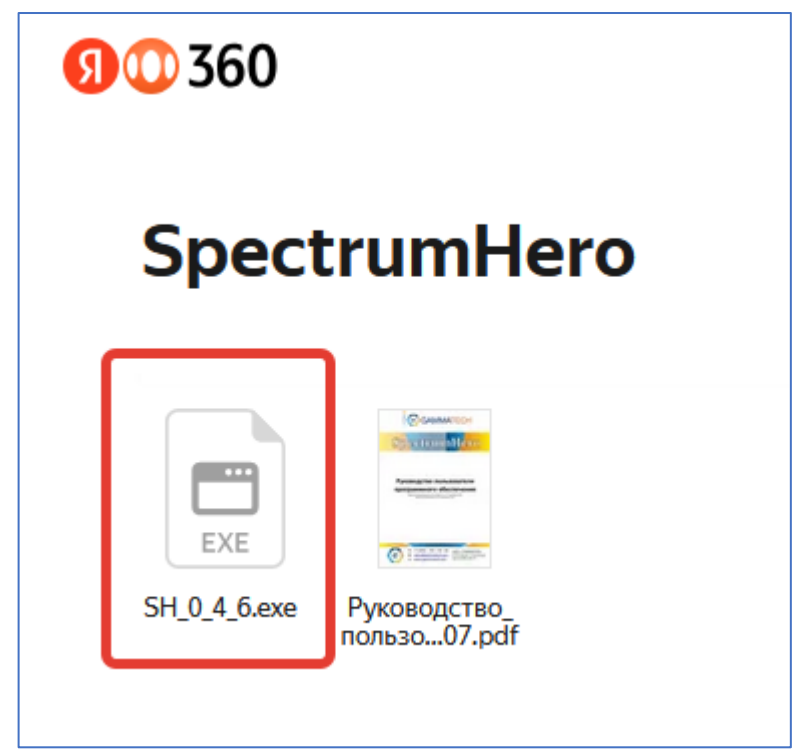

Рисунок 1. Вид страницы для скачивания установочного комплекта. Нужно выбрать файл SH\_0\_4\_6.exe

### 2. Установка программного обеспечения SpectrumHero

Для установки в операционной среде Windows версий 10 / 11 запустите установочный файл. Появится диалоговое окно, как указано на рисунке 2 с подтверждением условий использования. Необходимо согласиться с условиями использования и нажать кнопку «далее».

| 💿 Установка — SpectrumHero, версия 0.4.6                                                                                                    | _                                              |            | $\times$ |
|----------------------------------------------------------------------------------------------------|------------------------------------------------|------------|----------|
| Лицензионное Соглашение<br>Пожалуйста, прочтите следующую важную информацию пер<br>продолжить.                                                                                                    | ред тем, ка                                    | к          | (IIO)    |
| Пожалуйста, прочтите следующее Лицензионное Соглашени<br>принять условия этого соглашения перед тем, как продолжи                                                                                                    | іе. Вы долж<br>іть.                            | ны         |          |
| Пользовательское соглашение между Пользователем и комп<br>Правообладаелем ООО "ГАММАТЕК"                                                                                                    | анией                                          |            |          |
| <ol> <li>Программное обеспечение SpectrumHero, являющееся со<br/>компании ООО "ГАММАТЕК", далее называется как Програми<br/>1.2. Программный Продукт может использоваться при выпол<br/>Технических требований, изложенных в Руководстве Польз</li> </ol> | обственнос<br>мный Проду<br>пнении<br>ователя. | тыю<br>/КТ |          |
| 2.1. Получаемое Пользователем в соответствии с п.1.1 наст<br>Договора неисключительное право на использование преду<br>возможность осуществлять любые действия, связанные с                                                                               | оящего<br>Иматривает                           | r          |          |
| <ul> <li>Я принимаю условия соглашения</li> </ul>                                                                                                    |                                                |            |          |
| ○ Я не принимаю условия соглашения                                                                                                    |                                                |            |          |
|                                                                                                    | алее                                           | Отм        | ена      |

Рисунок 2. Вид стартового диалогового окна при установке ПО SpectrumHero версии 0.4.6

На следующем экране происходит выбор необходимости создания ярлыка на рабочем столе. После принятия решения необходимо нажать кнопку «далее»

| 💿 Установка — SpectrumHero, версия 0.4.6 —                                                                                                    |     | ×   |
|----------------------------------------------------------------------------------------------------|-----|-----|
| Выберите дополнительные задачи<br>Какие дополнительные задачи необходимо выполнить?                                                              | (   | (I) |
| Выберите дополнительные задачи, которые должны выполниться при<br>установке SpectrumHero, после этого нажмите «Далее»:<br>Дополнительные значки: |     |     |
| Создать значок на <u>Р</u> абочем столе                                                                                                    |     |     |
|                                                                                                    |     |     |
|                                                                                                    |     |     |
| <u>Н</u> азад <u>Д</u> алее                                                                                                    | Отм | ена |

Рисунок 3. Окно выбора создания ярлыка на рабочем столе

На следующем экране требуется нажать кнопку «Установить». Программа будет установлена в папку: <u>c:\Program Files (x86)\SpectrumHero</u>

| 💿 Установка — SpectrumHero, версия 0.4.6 —                                                              |      | ×   |
|----------------------------------------------------------------------------------------------------|------|-----|
| Всё готово к установке<br>Программа установки готова начать установку SpectrumHero на ваш<br>компьютер. | (    | (n) |
| Нажмите «Установить», чтобы продолжить.                                                                 |      |     |
|                                                                                                    |      |     |
|                                                                                                    |      |     |
|                                                                                                    |      |     |
|                                                                                                    |      |     |
|                                                                                                    |      |     |
| Hanna                                                                                                   | 0714 |     |
| <u>н</u> азад <u>у</u> становить                                                                        | Отме | ена |

Рисунок 4. Окно выбора создания ярлыка на рабочем столе

После нажатия кнопки «установить» запустится процесс распаковки и копирования файлов, как показано на рисунке 5. Дождитесь его окончания

| 💿 Установка — SpectrumHero, версия 0.4.6 —                                                    |     | ×    |
|-----------------------------------------------------------------------------------------------|-----|------|
| <b>Установка</b><br>Пожалуйста, подождите, пока SpectrumHero установится на ваш<br>компьютер. | (   | (I)  |
| Распаковка файлов<br>C:\Program Files (x86)\SpectrumHero\opengl32sw.dll                       |     |      |
|                                                                                               |     |      |
|                                                                                               |     |      |
|                                                                                               |     |      |
|                                                                                               |     |      |
|                                                                                               | Отм | іена |

Рисунок 5. Иллюстрация процесса копирования файлов

Если по любым причинам в момент установки вы захотите её отменить – необходимо нажать кнопку «отмена».

По окончанию процесса установки появится соответствующее диалоговое окно (рисунок 6). Для его завершения необходимо нажать кнопку «завершить».

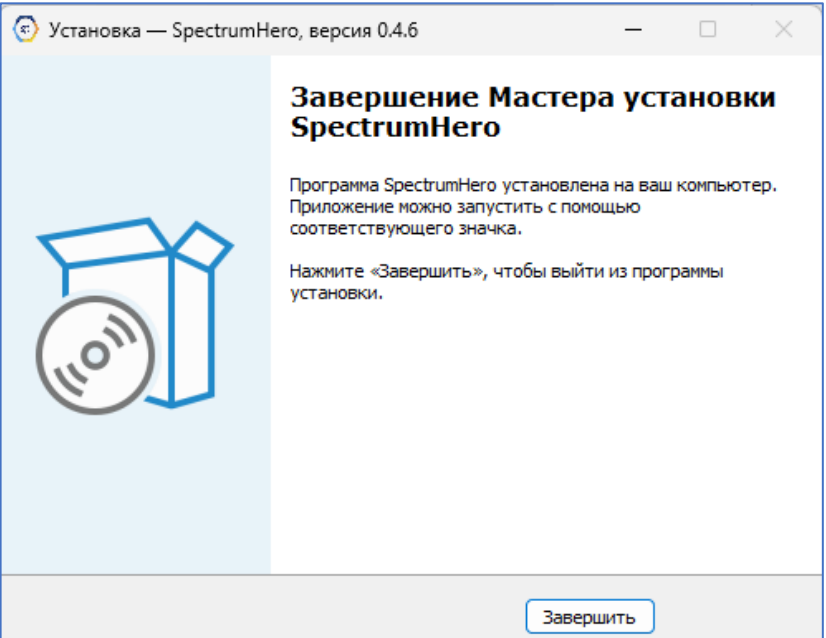

Рисунок 6. Окончание процесса установки

## 3. Запуск ПО SpectrumHero

#### По умолчанию ПО устанавливается в директорию: <u>c:\Program Files (x86)\SpectrumHero</u>

Запустить ПО можно одним из перечисленных способов:

- а. запустив файл SpectrumHero.exe в соответствующей директории;
- b. через ярлык на рабочем столе (если была отмечена галочка на экране, приведенном на рисунке 3);
- с. через панель задач по поиску программы (см. рисунок 7 ниже)

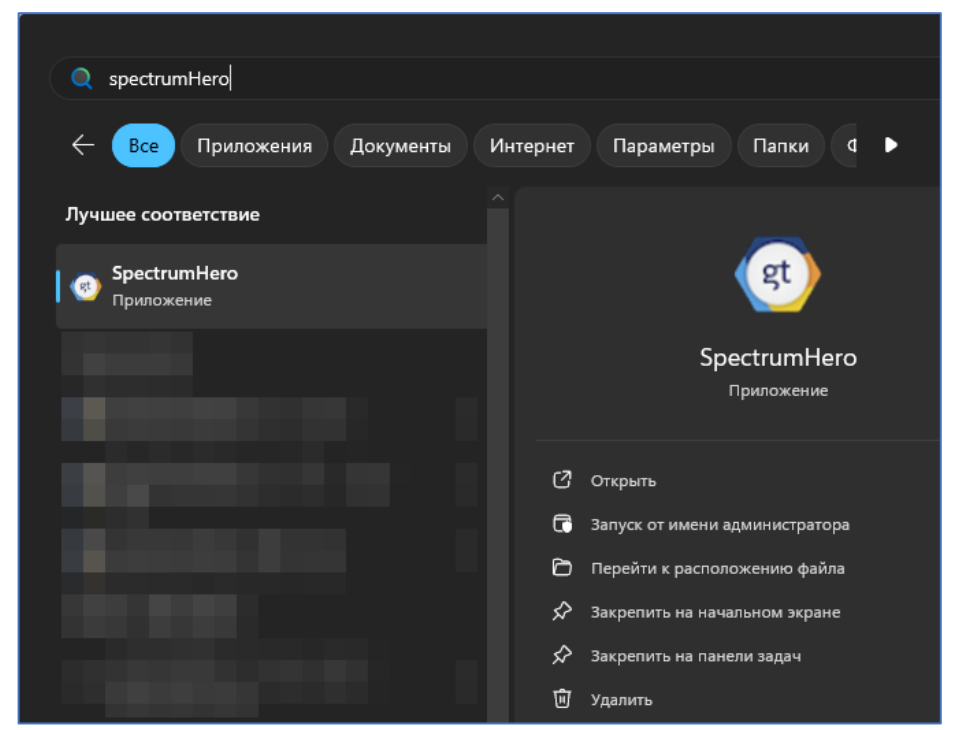

Рисунок 7. Пример окна панели задач для запуска ПО SpectrumHero

После запуска программы откроется окно как на рисунке 8. Дальнейшая инструкция по работе с программным обеспечением приведена в руководстве пользователя на программное обеспечение SpectrumHero версии 0.4.6

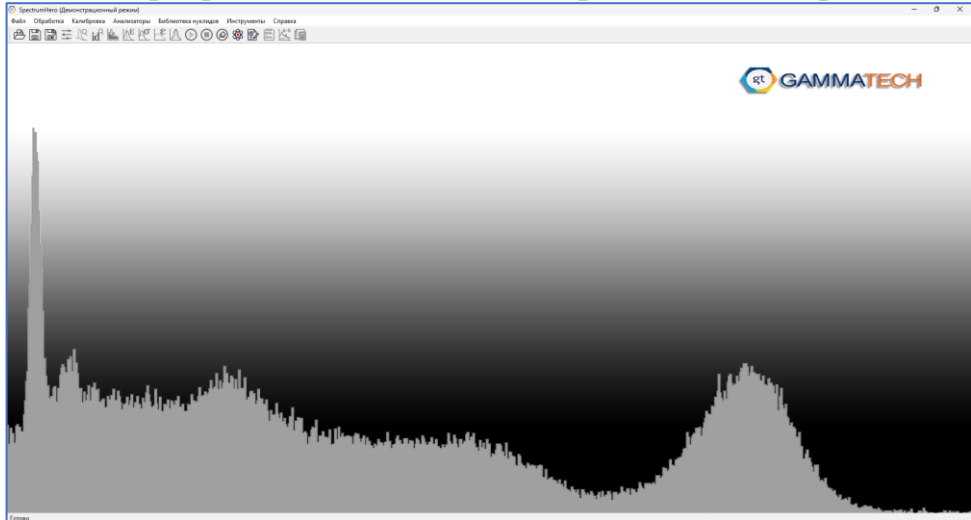

Рисунок 8. Пример стартового окна ПО SpectrumHero